# Visning av søknadsskjema for kommunale bidrag gjennom Oslo Idrettskrets

OBS: Dette er kun visning og skal ikke benyttes til å søke. Søknadsskjemaet finner dere via siden «Klubbadmin» (ka.nif.no).

# 1. Innlogging

Valg av funksjon som skal søke. Klikk av for rett idrettslag og funksjonen som er «høyest». Lederstyremedlem-daglig leder er en normal rangering.

Klikk «Logg inn» for å komme videre i skjemaet.

| <ul> <li>Test IL Oslo Leder</li> <li>Testklubb IR Klubbmedlem</li> <li>Testklubb IR 2 Klubbmedlem</li> <li>Test IL Oslo Klubbmedlem</li> </ul> |      | SFORBUND                                             | Logg ut |
|----------------------------------------------------------------------------------------------------|------|------------------------------------------------------|---------|
| <ul> <li>Testklubb IR 2 Klubbmedlem</li> <li>Test IL Oslo Klubbmedlem</li> </ul>                                                               |      | est IL Oslo Leder<br>estklubb IR Klubbmedlem         |         |
|                                                                                                    | U Tr | estklubb IR 2 Klubbmedlem<br>est IL Oslo Klubbmedlem |         |
|                                                                                                    |      |                                                      |         |
|                                                                                                    |      |                                                      |         |

# 2. Innledning

Innlegg av kontaktinformasjon og bekreftelse på at utlysningsbrev og retningslinjer er lest og forstått.

| Klikk i menyen for å velge side | Inplodning                                                                       |                                                 |
|---------------------------------|----------------------------------------------------------------------------------|-------------------------------------------------|
| Innledning                      | Innedning                                                                        |                                                 |
| Søknader                        | Endring av navn på leder og kontonummer                                          | må gjøres i «samordnet søknad og rapportering». |
| Obligatoriske vedlegg           | Om idrettslaget                                                                  |                                                 |
| Kontroller svarene dine         | Navn på klubben                                                                  | Tast II. Osla                                   |
| Resultat av kontroll            | · · ·                                                                            |                                                 |
|                                 | Leder i klubben                                                                  | Audun Eikeland                                  |
|                                 |                                                                                  |                                                 |
|                                 | Kontonummer                                                                      |                                                 |
|                                 | Kontaktperson                                                                    |                                                 |
|                                 | Navn                                                                             | Audus Ellulard                                  |
|                                 |                                                                                  | Audun Eikeland                                  |
|                                 | E-post                                                                           | test@testesen.no                                |
|                                 |                                                                                  |                                                 |
|                                 | Telefon                                                                          | 99999999                                        |
|                                 |                                                                                  |                                                 |
|                                 |                                                                                  |                                                 |
|                                 | Retningslinjer                                                                   |                                                 |
|                                 | Jeg bekrefter at jeg har lest og forstått                                        |                                                 |
|                                 | retningslinjene for kommunale bidrag og<br>utlysningsbrevet for kommunale bidrag |                                                 |
|                                 |                                                                                  |                                                 |
|                                 |                                                                                  |                                                 |
|                                 |                                                                                  |                                                 |
|                                 |                                                                                  | Next                                            |
|                                 |                                                                                  |                                                 |

# 3. Hva skal dere søke om

Her klikkes det av for hvilke ordninger dere skal søke om

# Søknader

Jeg søker 🔍

- Administrasjons- og driftsbidrag idrettslag
- Anleggsstøtte, driftsbidrag
- Idrett for medlemmer med funksjonsnedsettelse
- Reisetilskudd
- Andre formål

# 4. Administrasjons- og driftsbidrag idrettslag

Her er de to første feltene forhåndsutfylt med medlemstall fra «samordnet søknad og rapportering». Alle feltene kan fylles ut/redigeres.

| Administrasjons- og driftsbidrag                                        |                                    |  |  |  |
|-------------------------------------------------------------------------|------------------------------------|--|--|--|
| Alle tall oppgis per 31. desember 2018.                                 |                                    |  |  |  |
| Ant. medlemmer 25 år og yngre                                           | 45                                 |  |  |  |
| Ant. medlemmer totalt i klubben                                         | 68                                 |  |  |  |
| Antall grupper i laget                                                  | 1                                  |  |  |  |
| Ant. medlemmer med funksjonsnedsettelse, som er:                        |                                    |  |  |  |
| 25 år og yngre                                                          | 2                                  |  |  |  |
| 26 år og eldre                                                          | 3                                  |  |  |  |
| Har klubben idrettsskole/gruppe for medlemmer med funksjonsnedsettelse? | <ul><li>Ja</li><li>● Nei</li></ul> |  |  |  |

### 5. Anleggsstøtte

Klikk på «pluss» for å få en rad til og «minus» for å slette en rad. Benytt inntil ti rader.

| Anleggsstøtte      |                      |                             |                                              |                    |
|--------------------|----------------------|-----------------------------|----------------------------------------------|--------------------|
| Driftsbilag        |                      |                             |                                              |                    |
| Navn på anlegg     | Det søkes støtte til | Budsjettert<br>kostnad (kr) | Egen-/eller<br>annen<br>finansiering<br>(kr) | Søknadssum<br>(kr) |
| ?<br>TestIL hallen | Drifts av hallen     | 850000                      | 400000                                       | 450000 🕀 🚍         |
| ?<br>TestlL banen  | Drift av gressbanene | 140000                      | 40000                                        | 100000 🗄 🖻         |
| ?                  |                      |                             |                                              |                    |
|                    |                      | 990000                      | 440000                                       | 550000             |
|                    |                      |                             |                                              |                    |

# 6. Idrett for medlemmer med funksjonsnedsettelse - paraidrett

Idrett for medlemmer med funksjonsnedsettelse - paraidrett

 Beskriv dagens aktivitet: (Omfang, aktivitet, antall utøvere osv.)
 Vi har fem utøvere som er organisert i egen parraidrettsgruppe. Denne gruppen jobber tett med klubbens allidrettsgruppe, Har trening 2 ganger i uken med ulike tilrettelagte aktiviteter.

 Beskriv hva det søkes støtte til, angi delsummer i teksten om det trengs: (utvikling av aktivitet, hjelpere, instruktører,
 Vi ønsker å honorere to instruktører med kr 10 000. Trenger spesialutstyr for skiskyting for synshemmede kr 14 000, da skiskytter gruppen ønsker å tilby dette for våre utøvere.

kursing, transport og annen tilrettelegging) Søknadssum

24000

# 7. Reisetilskudd

Benytt «pluss» og minus for å få flere rader. Benytt inntil 10 rader. Skulle ikke dette være nok lag oversikten i et vedlegg og legg summerte tall inn i raden i skjemat.

Vedleggene må lastes opp. Igjen benytt «pluss» og «minus» for å laste opp flere dokumenter eller fjerne dokument.

| Reisetilskudd                                                                                          |                                                                                     |                                                                                   |                                                                           |                                                                |                                                                         |                                               |
|----------------------------------------------------------------------------------------------------|-------------------------------------------------------------------------------------|-----------------------------------------------------------------------------------|---------------------------------------------------------------------------|----------------------------------------------------------------|-------------------------------------------------------------------------|-----------------------------------------------|
| Alle kostnadene må do<br>kontakt med Oslo Idret                                                        | kumenters med vedlegg<br>tskrets om noe skulle va                                   | g. Det søkes etterskuds<br>ære uklart.                                            | svis. Kvalifiseringen                                                     | må dokumentere                                                 | es fra aktuelle særfor                                                  | bund. Ta                                      |
| Navn på deltaker                                                                                       | Hvilket mesterskap                                                                  | Hvilket sted og land?                                                             | Dato                                                                      | Reisemåte                                                      | Kr                                                                      | $\frown$                                      |
| Testutøver Testersen                                                                                   | VM                                                                                  | USA, NY                                                                           | 2018-04-11 🗰                                                              | Fly                                                            | 24000                                                                   |                                               |
|                                                                                                    |                                                                                     |                                                                                   |                                                                           |                                                                | 24000                                                                   |                                               |
| Det må lastes opp 1: de<br>(kopi av reisedokumen<br>opp første gangen du f<br>filformat aksepteres: po | okumentasjon fra særfo<br>t som viser hvem som h<br>yller ut skjemaet, hvis d<br>df | rbund som bekrefter kv<br>nar reist, hvor det er reis<br>u ønsker å få vurdert re | valifiseringen til delta<br>st og hvor mye det e<br>eisetilskuddet. Det e | akelsen. Og 2: do<br>er betalt for reiser<br>er en begrensning | okumentasjon av reis<br>n). Disse dokumenter<br>g på filstørrelsen på 5 | ekostnadene<br>ne MÅ lastes<br>i MB. Følgende |
| Last opp                                                                                               |                                                                                     |                                                                                   |                                                                           |                                                                |                                                                         | $\pm$ $-$                                     |
| Fjern Januar2019.pdf                                                                                   |                                                                                     |                                                                                   |                                                                           |                                                                |                                                                         | $\smile$                                      |
| Last opp                                                                                               |                                                                                     |                                                                                   |                                                                           |                                                                |                                                                         | + -                                           |

# 8. Andre formål

Benytt «pluss og «minus» for å legge til/fjerne rader. Benytt inntil 10 rader.

### Andre formål

| Prioritet | Det søkes om støtte til | Budsjettert kostnad | Egen-/eller annen<br>finansiering | Søknadssum |    |
|-----------|-------------------------|---------------------|-----------------------------------|------------|----|
| 1         | jr. NM i testaktivitet  | 45000               | 40000                             | 5000       | •  |
| 2         | Pensjonisttrimmen       | 15000               | 15000                             | 15000      | •• |
|           |                         |                     |                                   | 20000      |    |

# 9. Obligatoriske vedlegg

Her skal de vedleggene fra årsmøte lastes opp. Listen viser alle tidligere opplastede dokumenter fra tidligere år og dokumenter lastet opp i «Samordnet rapportering» i år. Så her må man være nøyaktig med at alle dokumentene kommer med.

#### Obligatoriske vedlegg

Her skal følgende dokumenter lastes opp: - Årsregnskap for 2018 med resultat, balanse (signert av styret) og revisors beretning og eventuelt kontrollkomites beretning - Vedtatt budsjett for 2019 - Årsberetning for 2018 (signert av styret) - Protokoll fra årsmøtet. Det kan være at noen av dokumentene alt er lastet opp i samordnet søknad og rapportering. Last opp de som mangler. Maksimal filstørrelse på en fil er 5 MB, følgende filformater aksepteres: pdf

| Last opp         | Last opp                                                                                                    | ± = |
|------------------|----------------------------------------------------------------------------------------------------|-----|
| Opplastede filer | 2017Aktivitetstilbud_FH_Oslo.pdf (Protokoll)<br>2017Aktivitetstilbud_FH_Oslo.pdf (Lov(vedtekter))<br>2017Aktivitetstilbud_FH_Oslo.pdf (Medlemsliste)<br>2018_ParaidrettOslo.pdf (Annet)<br>Stipendbrev.pdf (Annet)<br>Kommunale bidrag 2018 Utlysningsbrev for særkretser og regioner.pdf (Annet)<br>Kommunale bidrag 2018 Retningslinjer 2018.pdf (Annet)<br>Stipendbrev_split_10.pdf (Annet)<br>Stipendbrev_split_9.pdf (Annet)<br>60pluss-høst18-vår19-kor2.pdf (Annet)<br>Borotning avd_63.pdf (Annet) | •   |
|                  | Stipendbrev_split_9.pdf (Ånnet)<br>60pluss-høst18-vår19-korr2.pdf (Ånnet)<br>Borotoine avd, 63.pdf (Åpnet)                                                                                                    |     |

### **10. Kontroller skjemaet**

Klikk «Kontroller skjema» nederst på siden.

Rett eventuelle feil.

Om ingen feil blir funnet klikk «Neste» nederst».

### 11. Innsendelse av søknaden

Hele søknaden kommer opp. Her kan dere igjen sjekke om alt er i orden.

Eventuelt benytt «Forrige» knappen for å komme til tidligere sider av skjemaet.

Klikk «Neste» for å sende inn.